06.06.2022

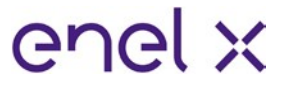

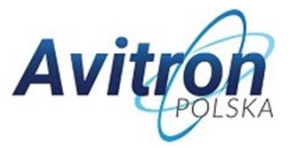

## 5. Sprawdzanie wersji oprogramowania

Przed przystąpieniem do konfiguracji stacji ładowania przy pomocy dedykowanej aplikacji **JuicePass** firmy Enel X (dostępna za darmo w Google Play dla telefonów z systemem Android lub App Store dla telefonów z systemem iOS), należy sprawdzić wersję oprogramowania ładowarki JuiceBox. Jeśli oprogramowanie jest starsze niż wersja **JB3VUEV02e** to należy koniecznie je zaktualizować.

### W przeciwnym wypadku konfiguracja może się nie powieść!

W celu sprawdzenia wersji oprogramowania należy najpierw zdjąć zasilanie z JuiceBox i odczekać około 30 sekund. Następnie, załącz zasilanie urządzenia, aby aktywować hotspot WiFi (hotspot aktywuje się po charakterystycznym sygnale dźwiękowym z JuiceBox). Hotspot pozostaje aktywny przez 1 minutę po włączeniu.

1. Połącz się za pośrednictwem smartfona lub komputera z hotspotem WiFi "JuiceBox-###". Oznaczenie ###, odpowiada trzem ostatnim cyfrom numeru seryjnego JuiceBox. Numer seryjny oznaczony jako SN znajduje się na naklejce z kodem QR z boku ładowarki. Po podłączeniu do hotspotu WiFi połączenie pozostaje aktywne przez 10 minut.

2. Wpisz adres http://10.10.10.1 w przeglądarce w urządzeniu, które sparowałeś z hotspotem JuiceBox, aby skorzystać z narzędzia JuiceBox Web Manager.

3. Wersja oprogramowania JuiceBox jest widoczna pod niebieskim przyciskiem "Login" (czerwona ramka na obrazku poniżej).

| $\leftrightarrow$ $\rightarrow$ C $\blacktriangle$ Nicht sicher   10.23.8.204 |                      | ba @ ☆ 😩 : |
|-------------------------------------------------------------------------------|----------------------|------------|
| enel x                                                                        | 12/05/2021 12:52:46  |            |
|                                                                               |                      |            |
|                                                                               | JuiceBox Web Manager |            |
|                                                                               | Password             |            |
|                                                                               | Login                |            |
|                                                                               |                      |            |
|                                                                               |                      |            |
|                                                                               |                      |            |

4. Jeśli twoja wersja jest starsza niż **JB3VUEV02e** musi być zaktualizowana przy użyciu specjalnej aplikacji **JB4Installers** (patrz następna sekcja). Jeśli wersja oprogramowania jest taka jak wspomniano wcześniej lub nowsza, to ręczna aktualizacja oprogramowania nie jest wymagana i można rozpocząć konfigurację przy użyciu aplikacji JuicePass (można pominąć następną sekcję instrukcji).

06.06.2022

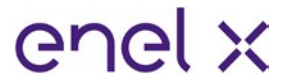

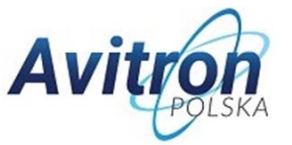

# 6. Instrukcja obsługi aplikacji JB4Installers

W poniższym dokumencie opisano proces aktualizowania oprogramowania układowego (**FW**) za pomocą APP JB4Installers dla następujących modeli:

- JuiceBox Pro;
- JuiceBox Plus;

Wymagania wstępne:

- Ładowarka JuiceBox Pro lub JuiceBox Plus;
- <u>Smartfon z systemem operacyjnym Android</u>!;
- Połączenie z internetem;

### 6.1 Pobieranie aplikacji

Aby pobrać aplikację na telefon oraz otrzymać dane wymagane do logowania w aplikacji, przejdź na stronę:

### https://www.avitron.pl/strefa-aktualizacji

Następnie zaloguj się przy użyciu numeru seryjnego ładowarki (oznaczony jako "Serial No." na pudełku ładowarki lub SN na naklejce z kodem QR z boku ładowarki) oraz kodu SKU. Przed przejściem do następnego kroku zainstaluj aplikację na swoim telefonie.